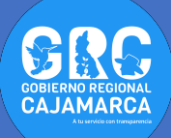

## TUTOSGAT 011: PANDEMIA DE ENFERMEDAD POR CORONAVIRUS DE 2020 EN PERÚ

Nuevamente saludos a todos, en este TUTOSGAT realizaremos la representación de los casos confirmados de COVID19 a nivel nacional mediante la utilización de símbolos graduados, para obtener este tipo de simbología contaremos con una tabla no espacial y mediante un proceso llamado geocodificación obtendremos una capa espacial de tipo punto.

**Símbolo graduado:** este tipo de simbología se utiliza para representar valores absolutos, la simbología muestra diferencias cuantitativas entre los campos representados mediante una variación del tamaño del símbolo manteniéndose el color del símbolo. Es decir que los símbolos grandes están asociados con una mayor cantidad de un campo predeterminado, por ejemplo, para nuestro caso total de casos confirmados de COVID19.

**Geocodificación:** consiste en convertir una dirección, grupo de direcciones, ciudades, estados, así como códigos postales en coordenadas geográficas sobre la superficie terrestre. Para realizar este proceso de transformación utilizaremos el complemento MMQGIS.

 Para obtener la tabla con los casos reportados de COVID19 a nivel nacional, ingresamos al siguiente link: <u>https://es.wikipedia.org/wiki/Pandemia\_de\_enferme\_ dad\_por\_coronavirus\_de\_2020\_en\_Per%C3%BA</u> (Pandemia de enfermedad por coronavirus de 2020 en Perú). Nos dirigimos hasta localizar la siguiente tabla:

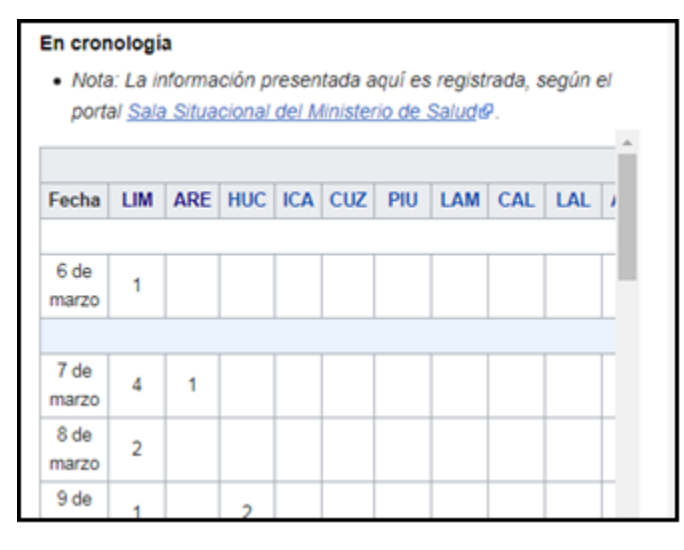

**Nota**: Dentro de esta tabla se encuentra el total de los departamentos, así como los casos reportados desde el inicio del brote hasta la fecha.

 Seleccionamos todos los datos, para luego ser copiados en una hoja Excel.

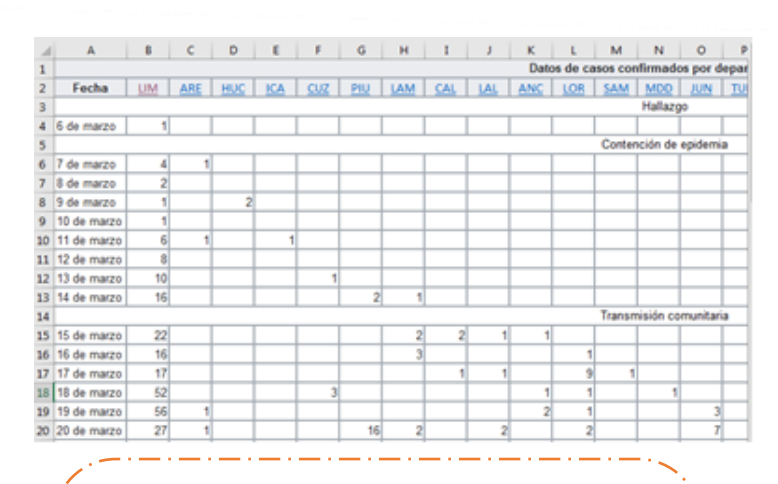

Nota: Esta tabla antes de ser utilizada debe primero ser estructurada, primero eliminamos los encabezados (Datos de casos confirmados por departamentos, Hallazgo, Contención de epidemia, Transmisión comunitaria) una vez eliminados esas filas seleccionamos y copiamos la tabla en otra hoja, pegando con la opción de Transponer.

3. La tabla debe tener la siguiente apariencia.

|    | Α          | В          | С          | D          | E          | F           | G           | H       |
|----|------------|------------|------------|------------|------------|-------------|-------------|---------|
| 1  | Fecha      | 6 de marzo | 7 de marzo | 8 de marzo | 9 de marzo | 10 de marzo | 11 de marzo | 12 de r |
| 2  | LIM        | 1          | 4          | 2          | 1          | 1           | 6           |         |
| 3  | ARE        |            | 1          |            |            |             | 1           |         |
| 4  | <u>HUC</u> |            |            |            | 2          |             |             |         |
| 5  | <u>ICA</u> |            |            |            |            |             | 1           |         |
| 6  | <u>CUZ</u> |            |            |            |            |             |             |         |
| 7  | <u>PIU</u> |            |            |            |            |             |             |         |
| 8  | LAM        |            |            |            |            |             |             |         |
| 9  | CAL        |            |            |            |            |             |             |         |
| 10 | LAL        |            |            |            |            |             |             |         |
| 11 | ANC        |            |            |            |            |             |             |         |
| 12 | LOR        |            |            |            |            |             |             |         |
| 13 | <u>SAM</u> |            |            |            |            |             |             |         |
| 14 | MDD        |            |            |            |            |             |             |         |
| 15 | JUN        |            |            |            |            |             |             |         |
| 16 | TUM        |            |            |            |            |             |             |         |
| 17 | <u>CAJ</u> |            |            |            |            |             |             |         |
| 18 | PAS        |            |            |            |            |             |             |         |

**Nota**: En esta tabla vamos a gregar tres columnas, una para el departamento (donde vamos a renombrar los nombres de los departamenrtos), otra para el pais y una para calcular la suma de los

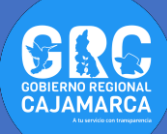

 Quedando una tabla como la que se indica, esta tabla debe ser guardada con el nombre de casos\_peru en formato CSV.

|    | А    | В             | с          | D          | E          | F          | G           |    |
|----|------|---------------|------------|------------|------------|------------|-------------|----|
| 1  | Pais | Departamento  | 6 de marzo | 7 de marzo | 8 de marzo | 9 de marzo | 10 de marzo | 11 |
| 2  | PERU | LIMA          | 1          | 4          | 2          | 1          | 1           |    |
| з  | PERU | AREQUIPA      |            | 1          |            |            |             |    |
| 4  | PERU | HUANUCO       |            |            |            | 2          |             |    |
| 5  | PERU | ICA           |            |            |            |            |             |    |
| 6  | PERU | CUZCO         |            |            |            |            |             |    |
| 7  | PERU | PIURA         |            |            |            |            |             |    |
| 8  | PERU | LAMBAYEQUE    |            |            |            |            |             |    |
| 9  | PERU | CALLAO        |            |            |            |            |             |    |
| 10 | PERU | LA LIBERTAD   |            |            |            |            |             |    |
| 11 | PERU | ANCASH        |            |            |            |            |             |    |
| 12 | PERU | LORRA         |            |            |            |            |             |    |
| 13 | PERU | SAN MARTIN    |            |            |            |            |             |    |
| 14 | PERU | MADRE DE DIOS |            |            |            |            |             |    |
| 15 | PERU | JUNIN         |            |            |            |            |             |    |
| 16 | PERU | TUMBES        |            |            |            |            |             |    |
| 17 | PERU | CAJAMARCA     |            |            |            |            |             |    |

- 5. Ahora abrimos el programa Qgis.
- Agregamos la tabla, para ello seleccionamos Capa que se encuentra en la barra de menú, Añadir capa – Añadir capa de texto delimitado...,

| <u>C</u> apa                        | Configuración                                    | Complementos | Vect <u>o</u> rial | <u>R</u> áster | Base de <u>d</u> atos | Web                      | <u>M</u> alla | HCMGIS     | Procesos   | MMQGIS | Ayuda    |         |           |         |     |
|-------------------------------------|--------------------------------------------------|--------------|--------------------|----------------|-----------------------|--------------------------|---------------|------------|------------|--------|----------|---------|-----------|---------|-----|
| 🤻 Administrador de fuentes de gatos |                                                  |              |                    |                |                       | <b>.</b>                 |               | \$ Σ       | -          |        |          |         |           |         |     |
| 0                                   | Trear capa                                       |              |                    |                |                       |                          |               |            |            |        |          | 0       | <u></u> • | r       |     |
| A                                   | Añadir capa                                      |              |                    |                | > \                   | 🗸 Añadir capa vectorial  |               |            |            | Cor    | ntrol+Ma | yúscula | s+V       |         |     |
| E                                   | mpotrar capas y g                                | rupos        |                    |                |                       |                          | 2             | 🖥 Añadir c | apa ráster |        |          | Cor     | ntrol+Ma  | yúscula | s+R |
| 4                                   | Añadir a partir de archivo de definición de capa |              |                    |                | 8                     | 🎬 Añadir capa tipo malla |               |            |            |        |          |         |           |         |     |
| 8 0                                 | Copiar estilo                                    |              |                    |                |                       |                          | 9             | Añadir c   |            |        |          |         | ntrol+Ma  | yúscula | s+T |

 En la siguiente ventana se aprecia las configuraciones a realizar, la única aclaración que la primera opción es buscar la ruta donde se guardó el CSV.

| 1                                                                                                    |                                                                                                    |                                            |                                               |                                           |                |                         |   |  |          |               |
|----------------------------------------------------------------------------------------------------|----------------------------------------------------------------------------------------------------|--------------------------------------------|-----------------------------------------------|-------------------------------------------|----------------|-------------------------|---|--|----------|---------------|
| ombre de archivo                                                                                                    | D:\casos_peru.                                                                                         | CSV                                        |                                               |                                           |                | €                       |   |  |          |               |
| ombre de la capa                                                                                                    | casos_peru                                                                                             |                                            |                                               |                                           | Codificación   | UTF-8                   |   |  |          |               |
|                                                                                                    |                                                                                                    |                                            |                                               |                                           |                |                         |   |  |          |               |
| Formato d                                                                                                    | e archivo                                                                                              |                                            |                                               |                                           |                |                         |   |  |          |               |
| CSV (valores separados por coma) Tabulador Dos puntos Espacio                                                                                                |                                                                                                    |                                            |                                               |                                           |                |                         |   |  |          |               |
|                                                                                                    |                                                                                                    |                                            |                                               |                                           |                |                         | _ |  |          |               |
| O Delimitador de expresion regular                                                                                                    |                                                                                                    |                                            |                                               |                                           |                |                         |   |  |          |               |
| Delimitadores personalizados     Comilla     Escape                                                                                                    |                                                                                                    |                                            |                                               |                                           |                |                         |   |  |          |               |
| ▼ Opciones d                                                                                                    | le registros y c                                                                                       | ampos                                      |                                               |                                           |                |                         |   |  |          |               |
| Número de líne                                                                                                    | eas de encabeza                                                                                        | miento a desci                             | artar 0                                       | 🖨 🗌 El se                                 | eparador decir | nal es la coma          |   |  |          |               |
| ✓ El primer r                                                                                                    | egistro tiene los r                                                                                    | nombres de ca                              | ampo                                          | Rec                                       | ortar campos   |                         |   |  |          |               |
| ✓ Detectar t                                                                                                    | ipos de campo                                                                                          |                                            |                                               | Des                                       | cartar campos  | vacíos                  |   |  |          |               |
|                                                                                                    |                                                                                                    |                                            |                                               |                                           |                |                         |   |  |          |               |
| 🔻 Definición                                                                                                    | de geometría                                                                                           |                                            |                                               |                                           |                |                         |   |  |          |               |
| Coordenadas del punto                                                                                                    |                                                                                                    |                                            |                                               |                                           |                |                         |   |  |          |               |
|                                                                                                    |                                                                                                    |                                            |                                               |                                           |                |                         |   |  | Coordena | uas del punto |
| Coordena     Texto bier                                                                                                    | n conocido (WKT)                                                                                       | )                                          | _                                             |                                           |                |                         |   |  |          |               |
| Coordena     Texto bier     Ninguna g                                                                                                    | n conocido (WKT)<br>eometría (tabla s                                                                  | )<br>solo de atribut                       | os)                                           |                                           |                |                         |   |  |          |               |
| <ul> <li>Coordena</li> <li>Texto bier</li> <li>Ninguna g</li> <li>SRC de la geo</li> </ul>                                                                   | n conocido (WKT)<br>eometría (tabla s<br>metría                                                        | )<br>solo de atribut                       | os)<br>EPSG:4                                 | 326 - WGS 84                              |                | •                       | ٠ |  |          |               |
| <ul> <li>Coordena</li> <li>Texto bier</li> <li>Ninguna g</li> <li>SRC de la geo</li> </ul>                                                                   | n conocido (WKT)<br>eometría (tabla s<br>metría                                                        | )<br>solo de atribut                       | os)<br>EPSG:4                                 | 326 - WGS 84                              |                | •                       |   |  |          |               |
| <ul> <li>Coordena</li> <li>Texto bier</li> <li>Ninguna g</li> <li>SRC de la geo</li> <li>Configurado</li> </ul>                                              | n conocido (WKT)<br>Jeometría (tabla s<br>metría<br><b>iones de capa</b>                               | )<br>solo de atribut                       | os)<br>EPSG:4                                 | 326 - WGS 84                              |                | •                       |   |  |          |               |
| Coordena Coordena Coordena Coordena SRC de la geo Configurac                                                                                                 | n conocido (WKT;<br>ecometría (tabla s<br>metría<br><b>iones de capa</b>                               | )<br>solo de atribut                       | os)<br>EPSG:4                                 | 326 - WGS 84                              | Vioilar arch   |                         |   |  |          |               |
| Coordena<br>Texto bier<br>Ninguna g<br>SRC de la geo<br>▼ Configurace<br>Usar índice                                                                         | n conocido (WKT;<br>ecometría (tabla s<br>metría<br>iones de capa<br>e espacial                        | )<br>solo de atribut<br>Usar               | os)<br>EPSG:4<br>índice de subo               | 326 - WGS 84<br>conjuntos [               | Vigilar arch   | • Iivo                  |   |  |          |               |
| <ul> <li>Coordena</li> <li>Texto biei</li> <li>Ninguna g</li> <li>SRC de la geo</li> <li>▼ Configurac</li> <li>Usar índici</li> <li>Datos de ejem</li> </ul> | n conocido (WKT;<br>reometría (tabla s<br>metría<br>iones de capa<br>s espacial<br>uplo                | )<br>solo de atribut<br>Usar               | os)<br>EPSG:4<br>índice de subo               | 326 - WGS 84<br>conjuntos                 | Vigilar arch   | v                       |   |  |          |               |
| Coordena<br>Texto bier<br>SRC de la geo<br>Configurac<br>Usar índic                                                                                          | as de punto<br>n conocido (WKT;<br>ecometría (tabla :<br>metría<br>iones de capa<br>: espacial<br>iplo | )<br>solo de atribut<br>Usar               | os)<br>EPSG:4<br>índice de subo               | 326 - WGS 84<br>conjuntos [               | ) Vigilar arch | • )                     | ٠ |  |          |               |
| Coordena Coordena Texto bier SRC de la geo Configurac Usar indice Datos de ejem Pais                                                                         | n conocido (WKT<br>ecometría (tabla :<br>metría<br>iones de capa<br>e espacial<br>iplo                 | )<br>solo de atribut<br>Usar<br>6 de marzo | os)<br>EPSG:4<br>índice de subo<br>7 de marzo | 326 - WGS 84<br>conjuntos [<br>8 de marzo | 9 de marzo     | •<br>ivo<br>10 de marzo |   |  |          |               |

**Nota**: La tabla aparece en el panel de capas como se puede apreciar es una tabla no espacial, porque no se muestra ningún elemento geométrico en el área de visualización.

 8. Vamos a guardar esta tabla dentro de un geo paquete, para ello seleccionamos la tabla clic derecho Exportar
 – Guardar objetos como...

| 🚾 🗌 Mostrar número de objeto     | espaciales | 1                    |
|----------------------------------|------------|----------------------|
| Copiar capa                      |            |                      |
| Cambiar <u>n</u> ombre de la cap | 3          |                      |
| 🕞 Duplicar capa                  |            |                      |
| 🛄 Eliminar capa                  |            |                      |
| Abrir tabla de atributos         |            |                      |
| <u>F</u> iltrar                  |            |                      |
| Cambiar fuente de datos          |            |                      |
| Exportar                         | •          | Guardar objetos como |

**9.** Realizamos la siguiente configuración, indicando que no necesariamente de debe de guardar en el disco D.

| Guardar capa vecto                           | orial como                                                           |        |          |          | ×     |  |  |  |  |
|----------------------------------------------|----------------------------------------------------------------------|--------|----------|----------|-------|--|--|--|--|
| Formato                                      | GeoPackage                                                           |        |          |          | -     |  |  |  |  |
| Nombre de archivo                            | D:\TUTOSGAT\casos_peru.gpkg                                          |        |          |          |       |  |  |  |  |
| Nombre de la capa                            | casos_peru                                                           |        |          |          |       |  |  |  |  |
| SRC                                          | proyección no válida                                                 |        |          |          | •     |  |  |  |  |
| Codificación Guardar sólo los Seleccione car | objetos espaciales seleccionados<br>mpos a exportar y sus opciones o | UTF-8  | ortación |          | Ŧ     |  |  |  |  |
| ▼ Geometría                                  |                                                                      |        |          |          |       |  |  |  |  |
| Tipo de geometría                            |                                                                      | Automá | ático    |          | -     |  |  |  |  |
| 🗌 Forzar multi tip                           | 10                                                                   |        |          |          |       |  |  |  |  |
| Incluir dimensi                              | ón Z                                                                 |        |          |          |       |  |  |  |  |
| Extensión     Onciones de c                  | (actual: capa)<br>apa                                                |        |          |          |       |  |  |  |  |
| DESCRIPTION                                  |                                                                      |        |          |          |       |  |  |  |  |
| FID                                          | fid                                                                  |        |          |          |       |  |  |  |  |
| GEOMETRY NAME                                | aeom                                                                 |        |          |          |       |  |  |  |  |
| IDENTIFIER                                   |                                                                      |        |          |          |       |  |  |  |  |
| SPATIAL_INDEX                                | YES                                                                  |        |          |          | •     |  |  |  |  |
| Opciones pers                                | onalizadas                                                           |        | Ţ        |          |       |  |  |  |  |
|                                              | <ul> <li>Añadir archivo guardado al ma</li> </ul>                    | ра     | Aceptar  | Cancelar | Ayuda |  |  |  |  |

**10.**Ahora instalamos el complemento **MMQGIS**, para ello nos dirigimos a la barra de menú **Complementos**.

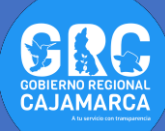

| Q Complementos   Todos (662) |          |                                                                                                    |
|------------------------------|----------|----------------------------------------------------------------------------------------------------|
| 🏠 Todos                      | Q mmq    | 8                                                                                                    |
| instalado                    | 🚔 mmqgis | mmqgis                                                                                                    |
| 🍅 No instalado               |          | A collection of QGIS vector layer operation                                                                                                    |
| 📡 Actualizable               |          | MMOCIES a set of Bythen pluging for manipulating                                                                                                    |
| 📱 No válido                  |          | vector managers in Quantum GIS: CSV<br>input/output/sign, geocoding, geometry conversion,                                                                                                    |
| 🏇 Instalar a partir de ZIP   |          | buffering, hub nalysis, simplification, column<br>modification, and simple animation. MMQGIS provides an                                                                                                    |
| 👬 Configuración              |          | alternative to the ixoccessing toolbox, with verbose<br>progress reporting, an intuitive user interface, direct<br>shapefile/CSV-file acctes, and some additional<br>capabilities missing from ther plugin sets.<br>(文字文字文字文字文章) 40 valoración, 853578 descarg |
|                              |          | Etiquetas merge, animete, delete, sort, vector                                                                                                    |
|                              |          | Más información página web Sequimiento de                                                                                                    |
|                              |          | Actualizar todos Instalar complemento                                                                                                    |
|                              |          | Cerrar Ayuda                                                                                                    |

 11.El complemento se agrega en la barra de menú, seleccionamos dicho complemento, Geocode – Geocode CSV with Web Service

| MMQGIS Ayuda    |                                         |
|-----------------|-----------------------------------------|
| <u>A</u> nimate | ) 🖪 😂 🌞 ∑ 🛲 - 💭 (T) -                   |
| Combine         | , , , , , , , , , , , , , , , , , , , , |
| <u>C</u> reate  | ) 🗈 💼 🤚 🔿 🛛 🔽                           |
| <u>G</u> eocode | G Geocode CSV with Web Service          |

12.En la siguiente ventana configuramos los siguientes parámetros, aclarando que la primera opción es agregar la tabla que se encuentra dentro del geo paquete creado en el paso anterior:

| Q Web Service Geocode               | X        |
|-------------------------------------|----------|
| Input CSV File (UTF-8)              |          |
| D:\TUTOSGAT\casos_peru.gpkg         | <b></b>  |
| Address                             | City     |
| (none) 🔻                            | (none) 🔻 |
| State                               | Country  |
| Departamento 💌                      | Pais 🔹   |
| Web Service                         |          |
| OpenStreetMap / Nominatim           | •        |
| API Key                             |          |
|                                     |          |
| Duplicate Handling                  |          |
| Use Only First Result               | •        |
| Output File Name                    |          |
| D:\TUTOSGAT\casos_peru.shp          |          |
| Not Found Output List               |          |
| C:\Users\VICTOR\Documents/temp4.csv |          |
| Re                                  | ady      |
| Cerrar                              | Aplicar  |

- **13.**Una vez terminado el proceso se puede observar en el panel de capas, una capa tipo punto con el nombre creado en el paso anterior **casos\_peru.**
- 14. Tal como se vio en TUTOSGAT anteriores, agregamos la capa de departamentos que se encuentra en el geopaquete QuarenGIS.gpkg, con el nombre de Departamentos\_Peru.

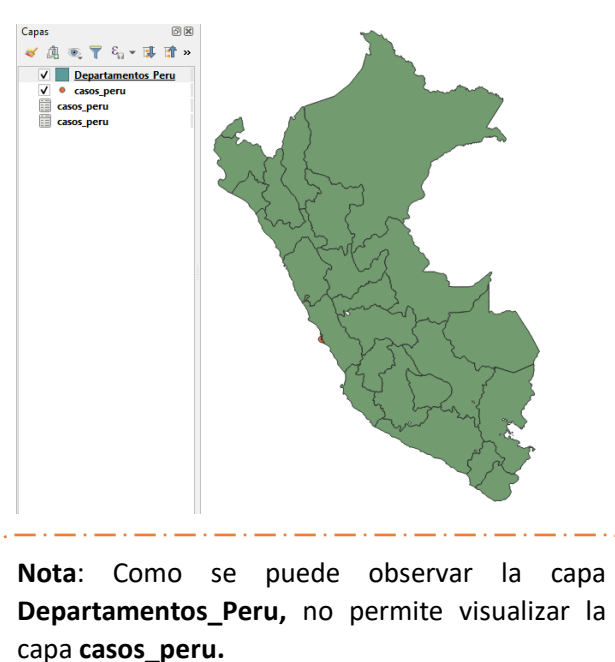

**15.**Abrimos el **Panel de estilos de capa,** para configurar la simbología de los departamentos. (como se observó en el TUTOSGAT anterior).

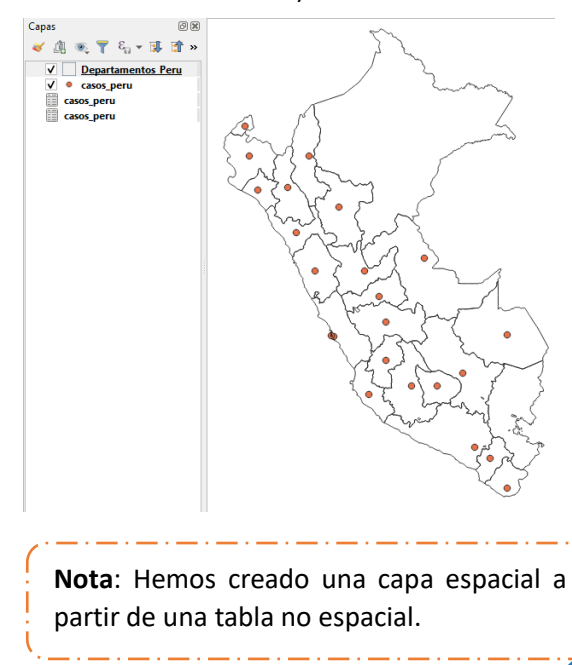

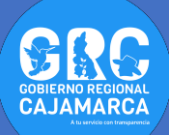

16. Configuramos una simbología personalizada, para ello nos dirigimos nuevamente al Panel de estilos de capas, seleccionamos la capa casos\_peru. Configuramos los parámetros que indica la imagen.

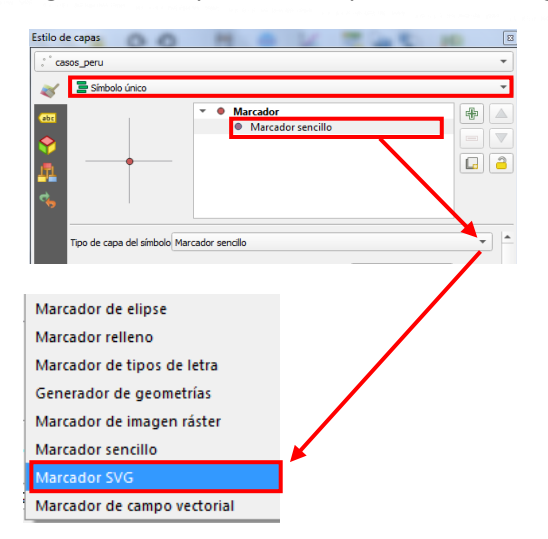

**17.**Una vez seleccionado el **Marcador SVG**, se visualiza otro entorno nos dirigimos hacia la parte final para buscar la imagen que servirá como simbología.

|                                    |                                                            |                                       | -                |                                                                                                    |                |                                          |                                                |
|------------------------------------|------------------------------------------------------------|---------------------------------------|------------------|----------------------------------------------------------------------------------------------------|----------------|------------------------------------------|------------------------------------------------|
|                                    | • • Marc                                                   | ador<br>tarcador SVG                  |                  |                                                                                                    |                |                                          |                                                |
|                                    | ¥ 0,000000                                                 | ¢                                     |                  |                                                                                                    |                |                                          |                                                |
| Punto de andaje                    | Centro vertical                                            |                                       |                  |                                                                                                    |                |                                          |                                                |
|                                    | Centro horizontal                                          |                                       | • <del>(</del>   |                                                                                                    |                |                                          |                                                |
| Grupos SVG                         |                                                            | Imagen SVG                            |                  | Select SVG File                                                                                                    |                |                                          |                                                |
| iii svg                            |                                                            | □ 顶 角 Δ                               | · ₽.             | 🕒 💭 = 📕 « TUTOSGAT 🕨                                                                                                    | imagenes > SVG | <ul> <li>Buscar SVG</li> </ul>           | ۶                                              |
| <ul> <li>Símbolo</li> </ul>        | os de aplicación                                           | · · · · · · · · · · · · · · · · · · · | 122              | Organizar • Nueva carpeta                                                                                                    |                | )三、                                      | . 0                                            |
| i ame                              | nity                                                       |                                       |                  | Imigenes                                                                                                    | Nombre         | Fecha de modifi                          |                                                |
| arro                               | ws<br>karounds                                             | AI 🦚                                  |                  | <ul> <li>Musica</li> <li>Videos</li> </ul>                                                                                                    | Coronavirus    | 07/05/2020 22:4                          |                                                |
| com<br>cros<br>eme<br>foot<br>gpsi | sponents<br>ses<br>rgency<br>stainment<br>f<br>icons<br>th | ± i ●<br>⊠ ⊠ ∎<br>• / ₩ €             | 5°88<br>€3⊼<br>1 | Equipo     Sco local (2)     Disco local (2)     Disco local (2)     Disco local (2)     Disco local (2)     Sco local (2)     Sco lo |                |                                          | No hay<br>ninguna<br>vista previ<br>disponible |
| 1                                  |                                                            |                                       |                  | > 🗣 Red                                                                                                    |                |                                          |                                                |
|                                    | -                                                          |                                       | _                |                                                                                                    | 1a             | •                                        |                                                |
| Activar capa                       | Efectos i                                                  | de dibujo                             | *                | Nombre:                                                                                                    | coronavirus    | <ul> <li>Archives SVG (".svg)</li> </ul> | •                                              |
|                                    | in da essere                                               |                                       |                  |                                                                                                    |                | Abrir Ca                                 | incelar                                        |

**Nota**: Podemos agregar una imagen que sirva como símbolo de representación, el formato de la imagen debe ser **SVG** 

18. Dentro del Panel de estilos de capa, cambiamos de Símbolo único a Graduado. Además, en la opción Value debemos de buscar el campo TOTAL, donde está almacenado el total de casos por departamento. En el método seleccionamos Size en vez de Color.

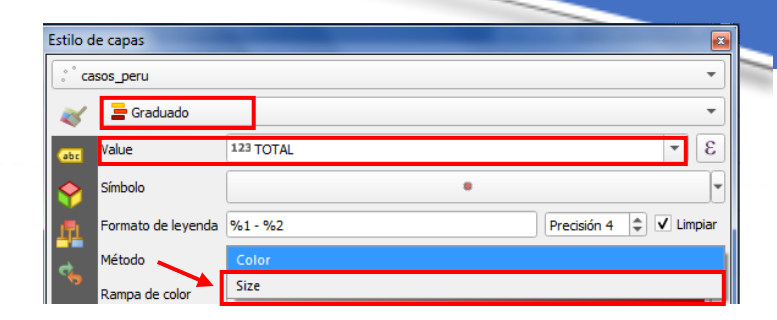

19. Donde indica Tamaño desde (de 2 - 8), en la opción Modo seleccionamos Equal Count (Quantile) y en clase indicamos 3.

| Tamaño desde    | 2,000000<br>Milímetros |             | \$<br>hasta | 8,000000 | ¢          |
|-----------------|------------------------|-------------|-------------|----------|------------|
| Clases Histogr  | ama                    |             |             |          |            |
| Símbolo 🔻 Valor | es                     | Leyenda     |             |          |            |
| ✓ ● 92,00       | - 222,00               | 92 - 222    |             |          |            |
| V 🏽 222,0       | 0 - 930,00             | 222 - 930   |             |          |            |
| 930,0           | 0 - 41844,00           | 930 - 41844 |             |          |            |
| Modo 🕕 Equal Co | unt (Quantile)         | •           |             | Clas     | es 3 🌲     |
| Clasificar 🗧    | þ 🗖 🗌                  | Borrar todo |             |          | Avanzado 👻 |

**20.**Configuramos los rangos de la simbología, así como se realizó en el TUTOSGAT anterior:

- ✓ Clase 1: 92 500 casos
- ✓ Clase 2: 501 15000 casos
- ✓ Clase 3: 15001 41844 casos

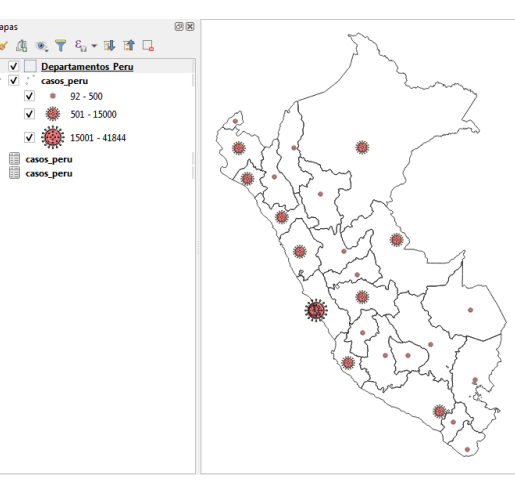

**Gobierno Regional Cajamarca** Subgerencia de Acondicionamiento Territorial TUTOSGAT – Año 1 – N° 011 Cajamarca mayo 2020

Elaborado Por: Ing. Víctor Mendoza Astopilco Especialista en Sistemas de información Geográfica